事務所ホームページ マニュアル (レイアウト1~4)

2022 年 8 月版

| 目 | 次 |        |          |            |                  |                 |
|---|---|--------|----------|------------|------------------|-----------------|
|   |   | 1.     | ージの概要    |            |                  | 3 ペ―ジ           |
|   |   | 事務所相   | マームページで何 | 「ができるのか?   |                  |                 |
|   |   | 2.     | ージ作成の流れ  | X          |                  | 5 <b>ヘ</b> ゜ーシ゛ |
|   |   | ホームへ   | ページの作成手順 | 頁 ~流れ図~    |                  |                 |
|   |   | 3.     | ージの新規作成  |            |                  | 7 ページ           |
|   |   | 3-1.   | ホームページの  | )新規作成      |                  |                 |
|   |   | 3-2-1. | 全体のレイアウ  | トを設定する     | ~レイアウト1, 2, 3~   |                 |
|   |   | 3-2-2. | 全体のレイアウ  | トを設定する     | ~レイアウト4~         |                 |
|   |   | 3–3.   | デザインの詳細  | を設定する      |                  |                 |
|   |   | 3-4-1. | ヘッダの編集を  | する         | ~レイアウト1, 2, 3~   |                 |
|   |   | 3-4-2. | ヘッダの編集を  | する         | ~レイアウト4~         |                 |
|   |   | 3–5.   | トップページの紙 | 編集をする      |                  |                 |
|   |   | 3-6.   | 事務所情報の総  | 編集をする      |                  |                 |
|   |   | 3-7.   | バナー/リンク  | 集の編集をする    |                  |                 |
|   |   | 3-8.   | 掲載記事を選掛  | <b>尺する</b> |                  |                 |
|   |   | 3-9.   | 記事の作成    | ~記事を編集する   | 5~               |                 |
|   |   | 3-10.  | 記事の作成    | ~ゆりかご提供=   | シテンツを利用する~       |                 |
|   |   | 3-11.  | 記事の作成    | ~自作HTMLをフ  | <b>アップロードする~</b> |                 |
|   |   | 3-12.  | 記事の並べ替れ  | ξ.         |                  |                 |
|   |   | 3-13.  | 記事の削除    |            |                  |                 |
|   |   | 3-14.  | ホームページの  | )公開        |                  |                 |
|   |   | 3-15.  | ホームページの  | )登録        |                  |                 |
|   |   | 3-16.  | お問い合わせ>  | ベールフォーム    |                  |                 |
|   |   | 3-17.  | ホームページの  | )更新        |                  |                 |

3-18. 「会計事務所を探そう」サイトへの登録

## 

事務所ホームページ作成マニュアル

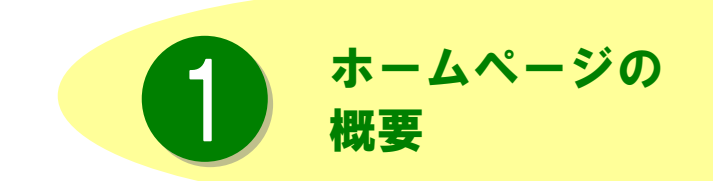

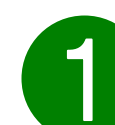

事務所ホームページで何ができるのか?

#### コミュニケーションの手段が増やせます。

顧問先様を始め、多くの方々に見ていただけるので、新たなコミュニケーションの手段として幅広くご利用 いただけます。事務所の紹介だけでなく、税務ニュースや先生が講演されたセミナーの動画など、様々な情 報を配信できます。

#### 簡単に作成できます。

HTML(ホームページ作成用言語)を知らない方でも手順に従って操作するだけで、簡単にホームページ が作成できます。更新作業も気軽に行える仕組みになっています。

組み合わせパターンでオリジナル性の高いホームページを作成できます。

ご用意したレイアウトパターンや文字・背景の色や大きさなどを選択できますので、組み合わせパターン は多種多様。デジカメで取った写真などお手持ちの画像も載せられるので、事務所のオリジナリティのある ホームページが作成できます。

#### 面倒な手続きや特別な管理費用は不要です

作成されたホームページは「ゆりかご倶楽部」のサーバー上でお預かりします。そのままインターネット上 に公開しますので、面倒な手続きや特別な管理費用は不要です。

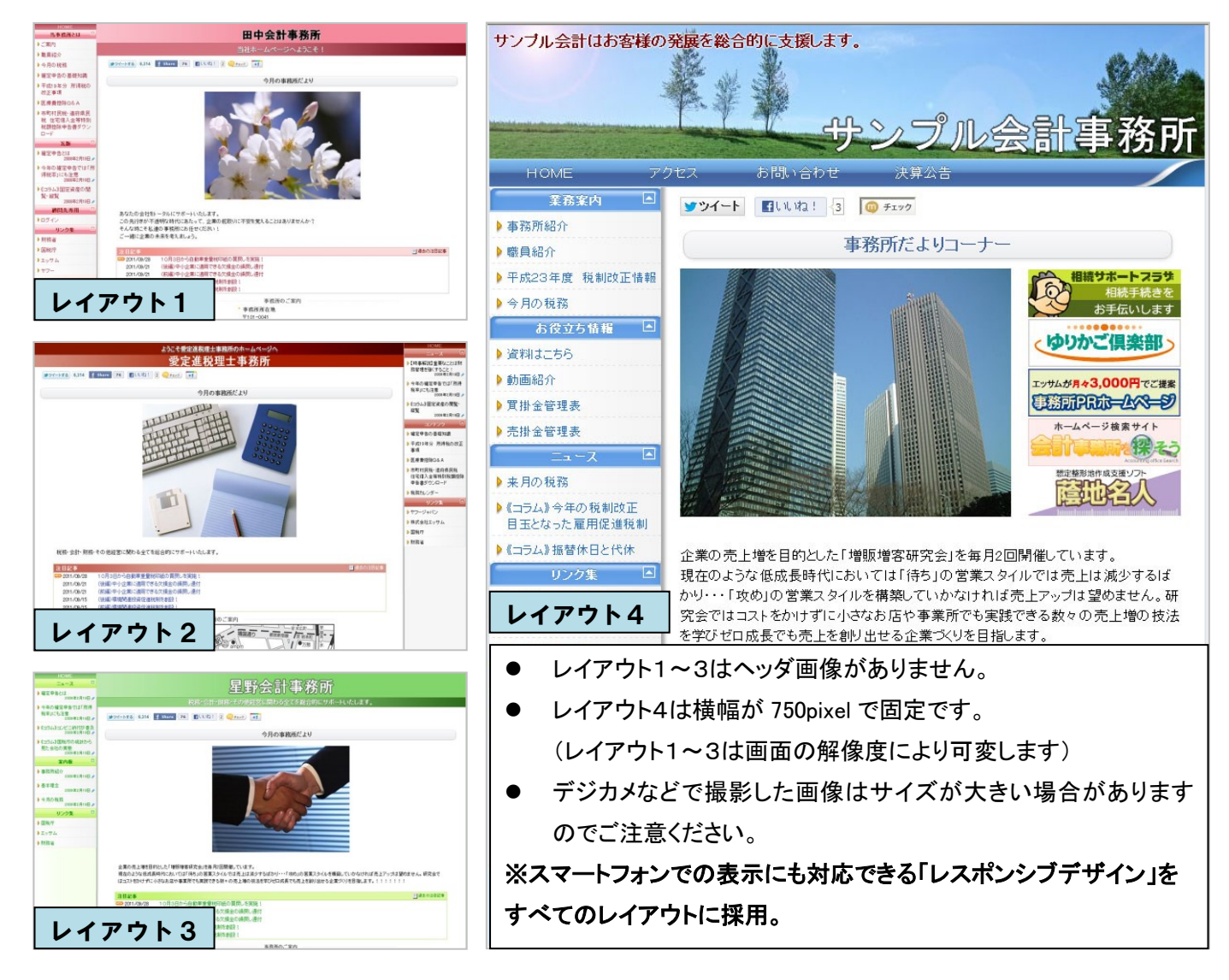

事務所ホームページ作成マニュアル

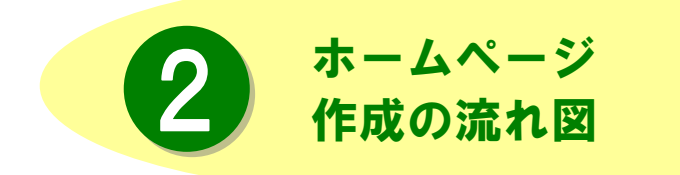

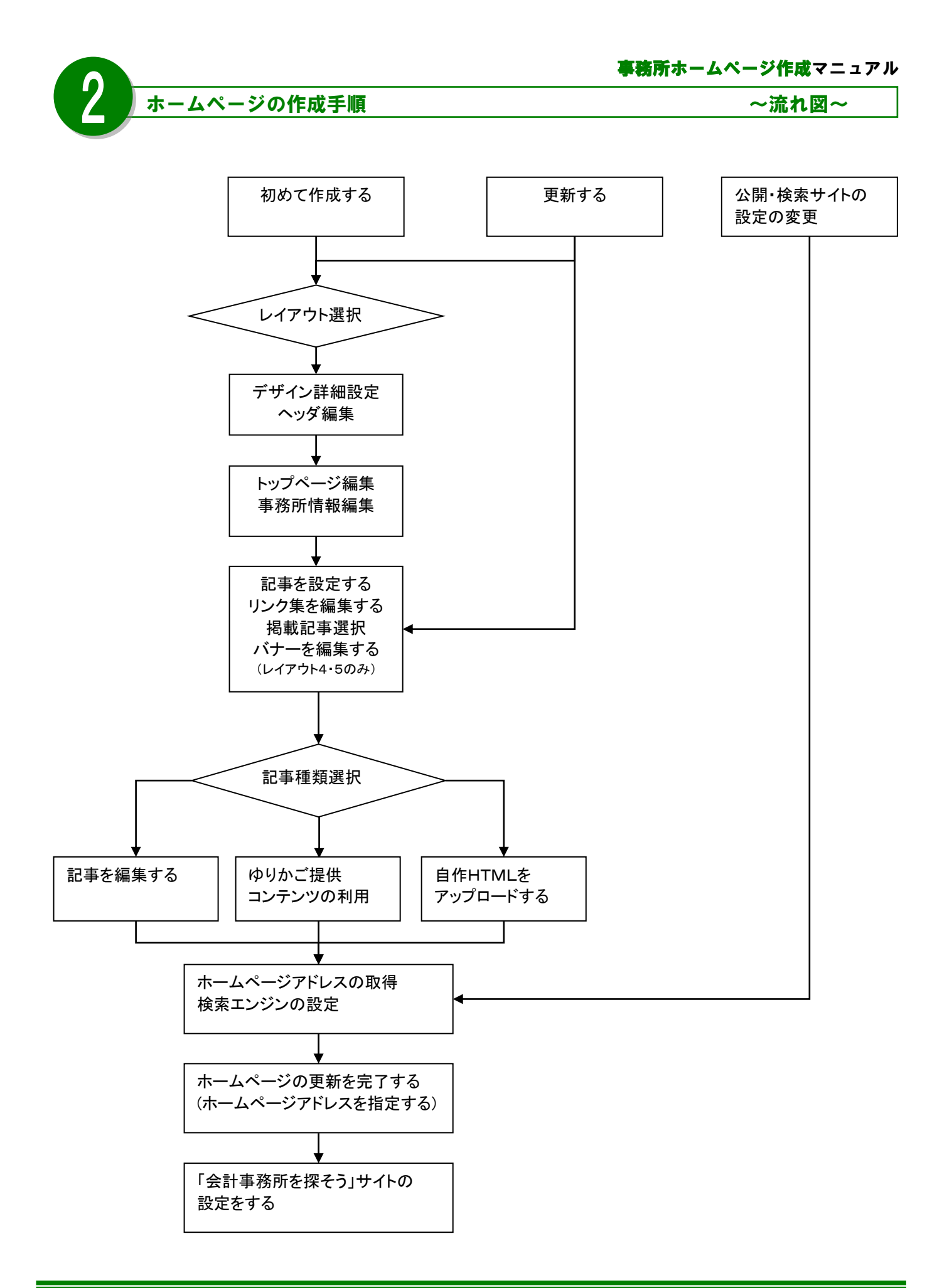

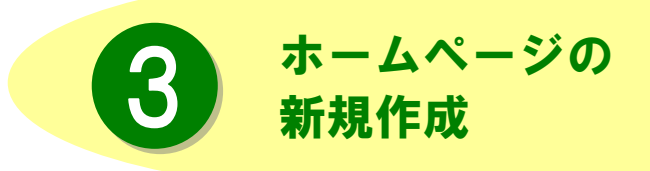

ここではホームページを新規に作成する手順を追って説明します。全体のレイアウト、 デザインを決定し、記事を追加して、公開 するまでを見ていきましょう。

| <b>R</b> 1 #-                                                                                                    | - 人ページの新                                                                                                    | 目作成                                                                                                    | 事務所ホームページ作成マニュス                                          |
|----------------------------------------------------------------------------------------------------|----------------------------------------------------------------------------------------------------|----------------------------------------------------------------------------------------------------|----------------------------------------------------------|
| ゆりかご信楽部<br>************************************                                                                                                    | N (*//ALES)<br>2 222221 (2 ( € 2 4 - 2) Endersite<br>2 2 ( € 3 4 - 2) Endersite<br>2 2 ( € 3 4 - 2) Endersite<br>2 2 2 2 - 2) Endersite<br>2 2 2 2 - 2) Endersite<br>2 2 2 2 - 2) Endersite<br>2 2 2 2 2 2 2 2 2 2 2 2 2 2 2 2 2 2 2                                                                                                     | 0.13         0.13         0.13         0.13         0.13         0.13         0.13         0.13         0.13         0.13         0.13         0.13         0.13         0.13         0.13         0.13         0.13         0.13         0.13         0.13         0.13         0.13         0.13         0.13         0.13         0.13         0.13         0.13         0.13         0.13         0.13         0.13         0.13         0.13         0.13         0.13         0.13         0.13         0.13         0.13         0.13         0.13         0.13         0.13         0.13         0.13         0.13         0.13         0.13         0.13         0.13         0.13         0.13         0.13         0.13         0.13         0.13         0.13         0.13         0.13         0.13         0.13         0.13         0.13         0.13         0.13         0.13         0.13         0.13         0.13         0.13         0.13         0.13         0.13         0.13         0.13         0.13         0.13         0.13         0.13         0.13         0.13         0.13         0.13         0.13         0.13         0.13         0.13         0.13         0.13         0.13         0.13 <td< th=""><th>「ホームページ」メニューをクリックします。</th></td<>                                                                                                    | 「ホームページ」メニューをクリックします。                                    |
| Contraction (Contraction)     Contraction (Contraction)     Contraction(Contraction)     Contraction(Contraction)     Contracti | PRAVIL         O           - GRADN         0           - GRADN         0           - GRADN< | Norme State Appendix<br>Norme State Appendix<br>Norme State Appendi | -ムペーシ ☆<br>-ムページ編集<br>愛サイト対策<br>†事務所を探そう                 |
| ◆表质ホームページ作成<br>デザイン・デザイン・<br>液液<br>・詳細設定・ 痛                                                                                                    | デザイン選択<br>グダー・ションページ<br>編集 ・ 第3前所編 ・ ジンンス ・ 撮影<br>編集 ・ 第3                                                                                                    | 編集メニューに戻る<br>朝記書 • (ホームパーン)<br>公開                                                                                                    | ホームページの作成画面になります。                                        |
| ホームページのス<br>室務項がキーム<br>東東する項目だ                                                                                                    | 編集を開始します。 11点・編集手順<br>ページの更新的行が最合は、登納みの設定が表示す<br>すぎえ入りし、「体化」マス・パネジンを押下してたさし、<br>デザイン定訳<br>0 レイアウト1<br>1-1-2 2-75<br>1-1-2<br>2-75-0<br>日間の更新にコース」                                                                                                    | 1ますので、                                                                                                    | 大まかな作成の流れとしては、ホームページのデザインやレイアウトを選択した後、記事を設定していく順番 になります。 |
| <b>7</b>                                                                                                    | ザイン ◆ デザイン ◆ ゲ<br>選択 ◆ 詳細設定 ◆ ゲ                                                                                                    | ヘッダ<br>編集<br>・トップページ<br>編集                                                                                                    | ◆ 事務所情報<br>編集<br>/バナーハンク集<br>編集<br>選択<br>◆ ホームページ<br>公開  |

※編集画面上下部にはホームページ作成の流れが表 示されているので、どの作業を行っているのか確認し たり、作業の進み具合の参考になります。

#### 事務所ホームページ作成マニュアル ~レイアウト1.2.3~

#### 2-1. 全体のレイアウトを設定する

# <br/> Summer Summer Summe

#### <レイアウト2>

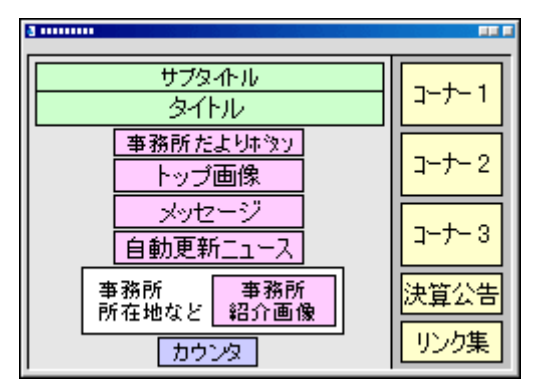

#### <レイアウト3>

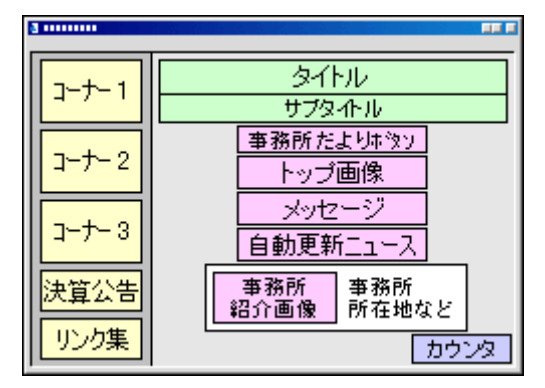

「<mark>デザイン選択</mark>」画面が表示されます。 全体のレイアウトを5種類から選択します。

- <各項目の内容>
- ■タイトル
  - ホームページの題名です。

事務所名やお好きな題名を設定します。

■ サブタイトル

タイトルと合わせ一言付け加えます。

■ 事務所だよりボタン

「事務所だより(メルマガ)」をホームページ上に 公開するボタンです。

■トップ画像

トップページの上部に表示される画像です。

■ メッセージ

事務所の紹介文やホームページを見る人への アピール文を掲載します。

- 自動更新ニュース 自動で更新されるニュース欄です。
- 事務所所在地など 事務所の住所や連絡先などが表示されます。
- 事務所紹介画像

トップページの下部に表示される画像です。

■ カウンタ

ホームページにアクセスした人の人数を表示 します。

■コーナー1~3

記事の見出しを表示します。

■ 決算公告

顧問先の決算公告の見出しを表示します。

■ リンク集

お気に入りや、役立つ他のホームページに ジャンプできるリンク集を表示します。

よろしければ、『次へ』をクリックします。

# 9

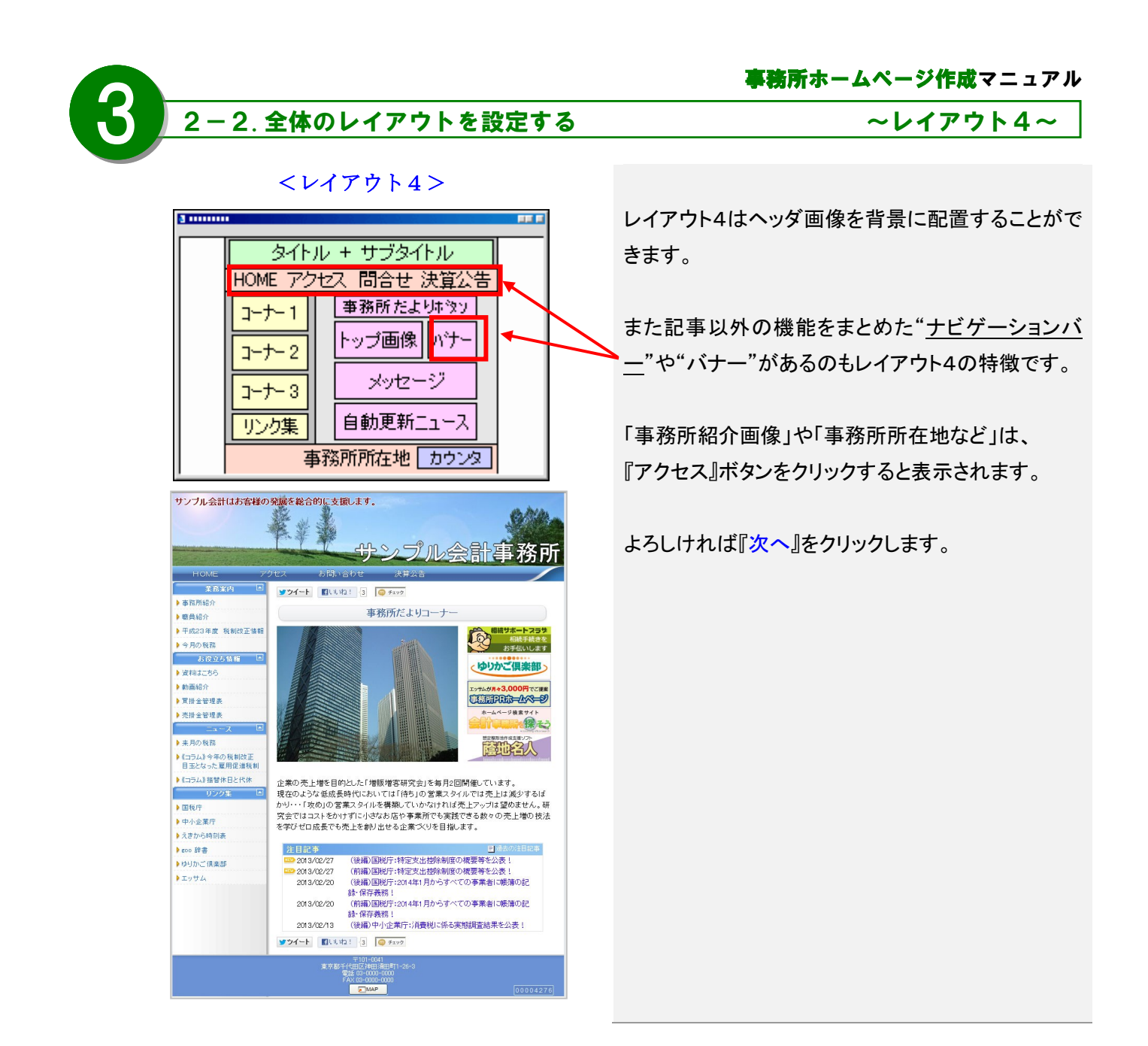

# Point

#### ~プレビューについて~

実際にホームページが出来上がった時の感じを確認したい方は、「プレビュー」をクリックしましょう。別ウィンドウにお試し画面が表示されます。

次画面で色やフォントを指定する前は、自動的に色が選択されます。

「プレビュー」ボタンは各画面に設置してあります。確認しながら作業を進めていくと、イメージ通りに仕上がる でしょう。

#### 3. デザインの詳細を設定する

|                                     | デザイン         | 鮮細設定     |         |
|-------------------------------------|--------------|----------|---------|
| ■ 色パターンの選択                          |              |          |         |
| ◎ 1.赤系                              | ◎ 2. グレー系    | ◎ 3.ピンク系 | ◎ 4. 青系 |
|                                     |              |          |         |
| ◎ 5. 緑系                             | ◎ 6. イエロー系   | ◉ 7. 紺系  |         |
|                                     |              |          |         |
| ■ メニュー文字<br>サイズ 11 ▼<br>フォ`// MS PT | シック ×ニュー     | 3        | PT P    |
| MOP1                                | 242          | 見出し      |         |
| ■ 見出し文字<br>サイズ 11 ▼<br>フォント MS Pゴ   | シック ▼<br>見出し | ×=       | 本文      |
| ■本文文字<br>サイズ 11 ▼<br>フォント MS ゴシ     | /ック ▼本文      |          |         |
| 前へ                                  | プレビュー 次      | へ        | ジの公開    |

図1

3 ..... 見出し メニュー 本文

図 2

「デザイン詳細設定」画面が表示されます。 タイトルの色パターンや、文字の種類、大きさの 設定を選択します。

#### ■ 色パターンの選択

タイトルの背景と各種テキストの色パターンは7 種類から選択できます。 ※本文テキストは「黒」、リンクテキストは「青」で固 定されています。

#### ■ フォントの選択

フォントパターンは4種類から選択できます。 ※メニュー文字、見出し文字、本文文字は図2の位 置の部分を示しています

#### ■ 各種文字サイズ

各種の文字サイズは 10,11,12,14 ポイントから選択 できます。

よろしければ『次へ』をクリックします。

事務所ホームページ作成マニュアル 4-1. ヘッダの編集をする ~レイアウト1.2.3~ 【レイアウト1, 2, 3のヘッダ編集】 サンプル会計事務所 マタイトル (全角40文字以内) 「ヘッダ編集」画面が表示されます。 サイズ 32 🗸 MS Pゴシック 🗸 フォント タイトル、サブタイトルの文字を編集します。 スタイル B 🖊 🖳 文字色 <u>あ あ あ あ あ あ う あ あ う う</u> う 色、サイズ、スタイル、文字装飾を選択します。 文字装飾 ○なし ● 3D ○縁取り ○影付き ブルビュー 🕂 🍾 ラブルタイトル ■ 文字サイズの選択 ✓ サブタイトル 税務・会計・財務・その他経営に関わる全てを総合的に へ サポートしたします。 各種の文字サイズは 10.12.14.16.18.20.22.24.32 (全角100文字以内)現在、全角に換算して約 35 文字です。 サイズ 24 🗸 ポイントから選択できます。 MS Pゴシック 🗸 フォント スタイル **B** *I* <u>U</u> ■ フォントの選択 文字色 あ あ あ あ あ あ あ あ あ あ あ あ あ あ あ 文字装飾 ○なし ○3D ●縁取り ○影付き フォントパターンは4種類から選択できます。 <del>ゥ</del>レニュー サンブルサブタイトル ■ スタイルの選択 前へ ブレビュー 次へ ホームページの公開 太字、斜体、下線から選択できます。 ■ 文字色の選択 15種類の文字色から選択できます。 サンプル会計事務所 ■ 文字装飾の選択 診合的にサポートいたしま 税務・会計・財務・その 3D、縁取り、影付きから選択できます。 事務所だよりコ [weekby]挨拶と掃除について その2 て その2 2000年8月1日。 ) 国税の滞納残雨が8年連続 で派少 ※プレビューでは各種設定のサンプルが表示され 今年分の路線信公表。時年 より平均地価が1万円上昇 2007年1月1日。 ます。参考にどうぞ。 決算公告 会社一覧 リンク集 ) 国税厅 ) 中小企業庁 えきから時刻表
 eoo 辞書
 Valvod ファイナンス いらっしゃいませ! 当事務所へ。東京の中心地でありながら下弯の雰囲気を残す神田で構実しております。オフィス街の真ん中で大企業が多い中、個人事業者の製品物が多いのが 当事務所的の特徴です。理解化や生き結果など昔からこの神田で助けている方と純に神田の下弯の雰囲気を守っていきたいと考えています。事務所は私と客行の二人でおこなってい オットロールールールがいや地マット・マール B22年 2018/05/16 (1時間中小企業件)特殊制造の期間を2018年2月までは長へ、 2018/05/16 (1時間・中小企業件)特別報知道の期間を2018年2月までは長へ、 40時回の中小日から大人の点人材味噌の量(中着が実現れ)へ1 2018/05/09 (1時間)2000年4月のから大人の点人材味噌の量(中着が実現れ)へ1 2018/05/09 (1時間)2000年4月のから大人の点人材味噌の量(中着が実現れ)へ1 単規用第44-6 151-0051 車車動送公民手数+公1-00-1 よろしければ『次へ』をクリックします。

## Point

#### ~文字編集について~

文字編集で気をつけたいのが色です。デザイン詳細で選択した色パターンに近い色を選択すると背景色に 溶け込んで見えにくくなります。同系色の色にしたい場合は文字装飾で"縁取り"などを選択すると溶け込ま ずに表示されます。また文字サイズが大きすぎると全体のバランスを崩すことになるので避けた方が無難で しょう。

~レイアウト4~

#### 4-2. ヘッダの編集をする

| ✓ヘッダ画像 現在の登録状態:画像は未登録です                                                |
|------------------------------------------------------------------------|
| <ul> <li>現在の登録状態を保持する</li> </ul>                                       |
| ○ ゆりかご倶楽部提供画像を利用する                                                     |
| テーマ 透明 🗸 番号 1 🖌 サンブルを見る                                                |
| ○ 指定したファイルをアップロードして登録する                                                |
| ※画像ファイルのサイスは500Kハイトまでです。<br>参照                                         |
| ○ 現在登録中の画像ファイルを削除する                                                    |
| ▼タイトル サンプル会計事務所 (全角40文字以内)                                             |
| サイズ 32 マ                                                               |
| フォント MS Pゴシック V                                                        |
| スタイル <b>B</b> <i>I</i> <u>U</u>                                        |
| 文字色 <u>あ あ あ あ あ あ あ あ あ あ </u> あ <u>あ</u>                             |
| 文字装飾 〇 なし ④ 3D 〇 緑取り 〇 影付き                                             |
| <sup>ፇ⊮ュー</sup> サンプルタイトル                                               |
| ✓サブタイトル 根語・会計・財務・その他経営に関わる全てを総合的に<br>サポートしたします。                        |
| (全角100文字以内)現在、全角に換算して約35文字です。                                          |
| サイズ 24 マ                                                               |
|                                                                        |
| ZSTIN B Z U                                                            |
| 文字色 <u>あ あ あ あ あ あ あ あ あ あ あ</u> <u>あ</u> <u>あ</u> <u></u> あ <u></u> あ |
| 文字装飾 🔿 ねし 🔿 3D 🖲 縁取り 🔿 影付き                                             |
| <del>-</del> ビー・サンブルサブタイトル                                             |
| タイトル・サブタイトルの配置                                                         |
| • <b>9</b> 72111<br>972111<br>972111                                   |
| · \$11.0 \$72.4.0 \$72.4.0                                             |
| · #7247/h                                                              |
| ○ <u> </u>                                                             |
|                                                                        |
| 前へ ブレビュー 次へ ホームページの公開                                                  |
|                                                                        |

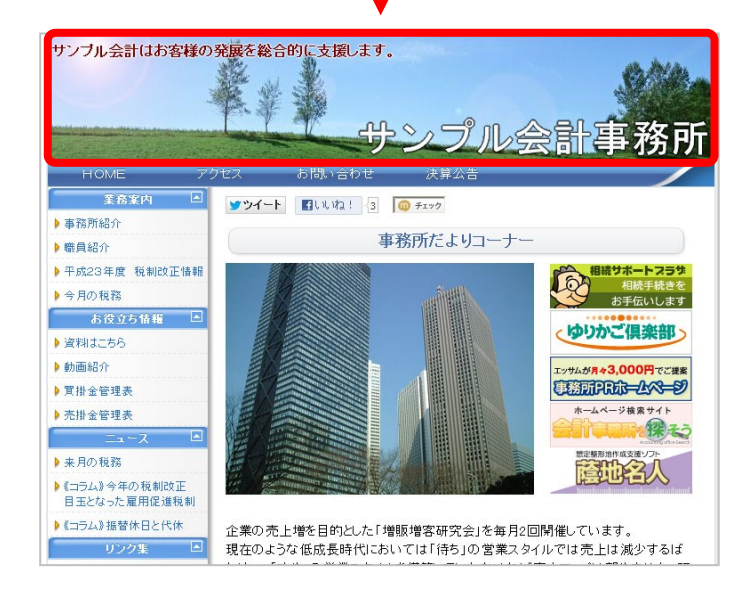

#### 【レイアウト4のヘッダ編集】

「ヘッダ編集」画面が表示されます。

ヘッダ画像を選択します。

タイトル、サブタイトルの文字を編集します。

色、サイズ、スタイル、文字装飾を選択します。

#### ■ ヘッダ画像の選択

レイアウト4ではヘッダ部分に背景画像を挿入す ることができます。ゆりかご倶楽部が提供する画 像を利用しても良いですし、オリジナルの画像も 利用いただけます。 オリジナル画像を背景にする場合、

幅 750pixel、縦は 50pixel 以上の画像で 500kb 以下、「.gif」「.jpg」「.png」でお願いします。

#### ■ 文字サイズの選択

各種の文字サイズは 10,12,14,16,18,20,22,24,32 ポイントから選択できます。

■ フォントの選択

フォントパターンは4種類から選択できます。

- スタイルの選択 太字、斜体、下線から選択できます。
- 文字色の選択

15種類の文字色から選択できます。

■ 文字装飾の選択

3D、縁取り、影付きから選択できます。

プレビュー 各種設定のサンプルが表示されます。参考にど

うぞ。

■ タイトル・サブタイトルの配置

タイトルとサブタイトルの位置を8パターンから選 択できます。

よろしければ『次へ』をクリックします。

#### 5. トップページの編集をする

| トップページに表                                         | 示する情報を選択してください。                                                                                                    |
|--------------------------------------------------|----------------------------------------------------------------------------------------------------|
| ▼トップ画像                                           | 現在の登録状態: <b>ひまわり png</b>                                                                                                    |
|                                                  | <ul> <li>現在の登録状態を保持する</li> </ul>                                                                                                    |
|                                                  | <ul> <li>指定したプレイルをアップロードして登録する</li> <li>※画像ファイルのサイズは500Kバイトまでです。</li> </ul>                                                                                                    |
|                                                  | ◎ 現在登録中の画像ファイルを削除する                                                                                                    |
| ▼メッセージ                                           | いらっしゃいませ。<br>当社ではあらゆるサービスのご案内をさせて頂きます。<br>お気障に御裏望をお聞かせ下さい。<br>よろしくお願いします。                                                                                                    |
|                                                  | (全角2000文字以内)現在、全角に換算して約64文字です。                                                                                                    |
| ☑ 自動更新二→                                         | ース ※ゆりかご倶楽部提供の自動更新ニュースがご利用いただけま                                                                                                    |
|                                                  | े <b>क</b>                                                                                                    |
| 表示順設定                                            | メッセージ     トップ画像     自動更新ニュース     ・     ・     ・     ・     ・     ・     ・     ・     ・     ・     ・     ・     ・     ・     ・     ・     ・     ・     ・     ・     ・     ・     ・     ・     ・     ・     ・     ・     ・     ・     ・     ・     ・     ・     ・     ・     ・     ・     ・     ・     ・     ・     ・     ・     ・     ・     ・     ・     ・     ・     ・     ・     ・     ・     ・     ・     ・     ・     ・     ・     ・     ・     ・     ・     ・     ・     ・     ・     ・     ・     ・     ・     ・     ・     ・     ・     ・     ・     ・     ・     ・     ・     ・     ・     ・     ・     ・     ・     ・     ・     ・     ・     ・     ・     ・     ・     ・     ・     ・     ・     ・     ・     ・     ・     ・     ・     ・     ・     ・     ・     ・     ・     ・     ・     ・     ・     ・     ・     ・     ・     ・     ・     ・     ・     ・     ・     ・     ・     ・     ・     ・     ・     ・     ・     ・     ・     ・     ・     ・     ・     ・     ・     ・     ・     ・     ・     ・     ・     ・     ・     ・     ・     ・     ・     ・     ・     ・     ・     ・     ・     ・     ・     ・     ・     ・     ・     ・     ・     ・     ・     ・     ・     ・     ・     ・     ・     ・     ・     ・     ・     ・     ・     ・     ・     ・     ・     ・     ・     ・     ・     ・     ・     ・     ・     ・     ・     ・     ・     ・     ・     ・     ・     ・     ・     ・     ・     ・     ・     ・     ・     ・     ・     ・     ・     ・     ・     ・     ・     ・     ・     ・     ・     ・     ・     ・     ・     ・     ・     ・     ・     ・     ・     ・     ・     ・     ・     ・     ・     ・     ・     ・     ・     ・     ・     ・     ・     ・     ・     ・    ・     ・     ・     ・     ・     ・     ・     ・     ・     ・     ・     ・     ・     ・     ・     ・     ・     ・     ・     ・     ・     ・     ・     ・     ・     ・     ・     ・     ・     ・     ・     ・     ・     ・     ・     ・     ・     ・     ・     ・     ・      ・     ・     ・     ・     ・      ・      ・     ・    ・      ・    ・      ・    ・      ・    ・      ・    ・      ・    ・      ・    ・      ・    ・      ・    ・     ・      ・    ・      ・    ・      ・    ・      ・    ・    ・      ・     ・     ・     ・     ・     ・     ・     ・     ・     ・ |
|                                                  | サンプルを見る                                                                                                    |
| <ul> <li>事務所だより:</li> </ul>                      | コーナーを作成する                                                                                                    |
|                                                  | コーナータイトル: 事務所だよりコーナー (全角40文字以<br>内)                                                                                                    |
| タイトル画像                                           | 現在の登録画像: 3010179843_09a7a9e50d.jpg                                                                                                    |
|                                                  | <ul> <li>現在の登録<br/>犬態を保持する</li> </ul>                                                                                                    |
|                                                  | <ul> <li>指定したファイルをアップロードして登録する<br/>※画像ファイルのサイズは500Kバイトまでです。</li> </ul>                                                                                                    |
|                                                  | ◎ 現在登録中の画像ファイルを削除する                                                                                                    |
| ☑カウンタ                                            |                                                                                                    |
| SNS連携を行うサ                                        | ービスを選択してください。                                                                                                    |
| 🗹 Twitter                                        | ユーザー名 (半角15文字以内)<br>※投稿者がい。トオる際の宛先になります                                                                                                    |
| Eacebook L M                                     | ya !                                                                                                    |
| Mivi=rev5                                        | - 16.                                                                                                    |
|                                                  |                                                                                                    |
| <ul> <li>Google +1</li> <li>SNS連携ボタン表</li> </ul> | 示位置 🔍 上部のみ 🔘 下部のみ 🔘 両方                                                                                                    |
|                                                  |                                                                                                    |
|                                                  | 刷へ 「ノレビュー」 次へ 「 「ホームペーンの公開」                                                                                                    |

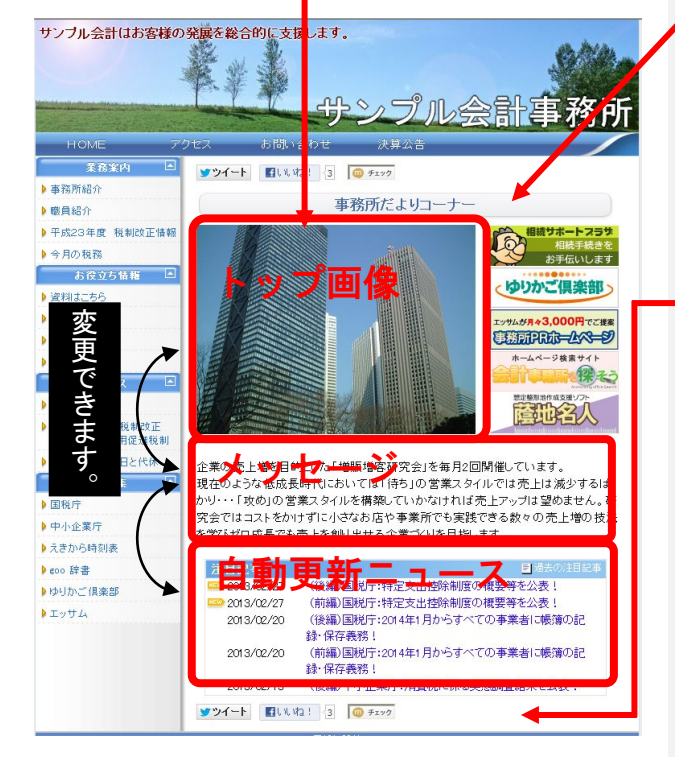

「トップページ編集」画面が表示されます。

各項目の表示・非表示をチェックボックスで選択します。 表示する時は、チェックボックスに印をつけてください。

#### ■「トップ画像」

画像を設定することができます。 『参照』をクリックすると、ダイアログが開かれます。 お使いのパソコンに保存してある画像を指定します。

- <u>指定できる画像のファイルタイプ(拡張子)は</u>
   <u>「.gif」「.jpg」「.png」です。</u>
- ▶ <u>画像サイズは、バナーなし⇒横幅 530pixel、</u> バナーあり⇒横 360pixel×高さ 270pixel です。
- 画像のファイルサイズは 500k バイトまでです。
- 初期設定のサンプル画像は、他の画像をアップロ ードすると、自動的に削除されます。
- ■「メッセージ」

事務所の紹介文や、ホームページを見る方への アピール文。

■「自動更新ニュース」 ゆりかご倶楽部が自動的に更新するニュースです。 【表示順設定】

トップ画像、メッセージ、自動更新ニュースの順序は 『上へ▲』か『下へ▼』で変更できます。

■「事務所だよりコーナーを作成する」

事務所だよりをホームページ上に公開するボタンを設 定します。詳細は「事務所だより」のマニュアルをご覧 ください。

■「カウンタ」

ホームページにアクセスした数をカウントします。

「SNS 連携を行うサービスを選択してください。」
 SNS(ソーシャル・ネットワーキング・サービス)
 ボタンを設定します。

※SNS(ソーシャル・ネットワーキング・サービス)連携 とは、Facebook(フェイスブック)、Twitter(ツイッター)、 mixi(ミクシィ)、Google(グーグル)と連携できる機能で す。

よろしければ『次へ』をクリックしてください。

#### 6. 事務所情報の編集をする

|                                                                                                    | 事務所情報編集                                                                                                    | 「事務所情報           |
|----------------------------------------------------------------------------------------------------|----------------------------------------------------------------------------------------------------|------------------|
| 事務所情報エリアに表示                                                                                                    | する情報を選択してください。                                                                                                    |                  |
| 🗸 事務所所在地                                                                                                    | 〒101-0041<br>東京都千代田区神田須田町1-26-3                                                                                                    | 各項日の表            |
|                                                                                                    |                                                                                                    |                  |
|                                                                                                    | (全角100文字に)(内) 現在、全角に換留), ご約 24 文字です。                                                                                                    | がしより。衣           |
| <ul><li>マクセス</li><li>(例:「〇〇駅より)</li></ul>                                                                                                    | JR神田駅より徒歩3分                                                                                                    | くたろい。            |
| 徒歩6分」など)                                                                                                    |                                                                                                    |                  |
|                                                                                                    | -                                                                                                    | ■「事務所別           |
| ▼電話番号                                                                                                    | (全門150文手以内)現在、全門15(真直)ており11文手です。<br>03-0000-0000 (13桁以内)<br>0-0000 (13桁以内)                                                                                                    | 事務所の             |
| ▼ FAX番号 ▼ 間,1合わせフォーム                                                                                                    | US=0000-0000 (18m20A)<br>※メールアドレスによる「お問い合わせフォーム」機能をご利用いただけます。                                                                                                    | (初期値は            |
| ▼ メールアドレス ▼ 事務所紹介画像                                                                                                    | yurkapolessamco.p (80mL/P4)<br>現在の登録状態: C <b>またり pne</b>                                                                                                    | ■「アクセス           |
|                                                                                                    | <ul> <li>現在の運動状態を計判する</li> <li>指定したファイルをアップロードして登録する</li> <li>※面像ファイルのサイズは500kいバイトまでです。</li> </ul>                                                                                                    | 最寄りの             |
|                                                                                                    | 参照<br>② 現在登録中の画像ファイルを削除する                                                                                                    | (例)〇〇            |
| ☑ 地図サイトのURL                                                                                                    | ● ヘルプ<br>http://www.mapfan.com/index.ce/?MAP=E130.24.12.3N33.35.3.36ZM=1(2000時以内)                                                                                                    | ■「電話番号           |
|                                                                                                    | 前へ フレビュー 次へ ホームページの公開                                                                                                    | 事務所の             |
| HOMC .                                                                                                    |                                                                                                    | ■「メールア           |
| エキース 0      ・確認を考えば     ・のの取り方向     ・のの取り方向     ・のの取り方向     ・のの取り方向     ・のの取り方向     ・のの取り方向     ・のの取り方向     ・のの取り方向     ・のの     ・のの                                                                                                    | 星野会計事務所<br>Reference Table For Application Contract (Contract)<br>Reference Table For Application Contract (Contract)                                                                                                    | 事務所の             |
| (10)(11)(ビニの)(が単為<br>)ののますの(0) /<br>(12)(10)((10)(4)(10)(5)<br>周告(4)(5)(5)<br>(10)(10)(10)(10)(10)(10)(10)(10)(10)(10)                                                                                                    | 今月の春田居だより                                                                                                    | お問い合法            |
| ● 事業が払行<br>(1000年1月1日日)<br>● 要求理念<br>(1000年1月1日日)<br>● 日の自留                                                                                                    |                                                                                                    | このアドレ            |
| 2004年3月1日日 / 1<br>リンンク生 〇<br>1 日本11<br>1 日本11<br>1 日 |                                                                                                    | ■「事務所約           |
| 企業の用上時を目的にした「<br>現在のような活成時期のに入<br>にコントをおけれているないのであり                                                                                                    | 的考虑是这些情况的问题。""你说了,""你们是我们这个问题,你们的问题,你们会们的问题。""你们们就是你没有一个问题。""你们们们们们们们们们们们们们们们们们们们                                                                                                    | 画像を設い            |
| 31882€<br>2017/02/28 10/83<br>2017/02/21 (0888)<br>2017/02/21 (0888)                                                                                                    | CD-4 (2014) (2014) (201                                                                                                    | 『参昭』を            |
| 2017/08/15 (1990)                                                                                                    | BARA-25A                                                                                                    | お使いの             |
|                                                                                                    |                                                                                                    | 。                |
| (A)                                                                                                    | 9 - 979-98<br>9 - 97702<br>                                                                                                    | <u>ا المراجع</u> |
|                                                                                                    |                                                                                                    | <u>··gn」</u>     |
| 教務・会計のことなら、千代田区の営業達務理                                                                                                    | 土象符种15月2月1日(2015)。                                                                                                    |                  |
| 愛定進税理士<br>TEL:03-3252-6186 Mailisum                                                                                                    | :事務所<br>aprt@yurkaso.net                                                                                                    | 車 改訂記            |
| HOME アクセス<br>家内板 - アクセス                                                                                                    | am she                                                                                                    | 争務所所             |
| <ul> <li>事務所来内</li> <li>業務案内</li> <li>所長プロフィール</li> </ul>                                                                                                    | 李丽质所在地 〒101-0041<br>東京和チャロロ 東田(                                                                                                    | リンク(UR           |
| <ul> <li>料金表</li> <li>今月の税務</li> <li>施設力にパイー</li> </ul>                                                                                                    |                                                                                                    | 登録する。            |
| ニュース ■<br>其表現版情報の必要性                                                                                                    | FAX 03-000-0000<br>メールプFレス 0% com                                                                                                    | 現れます。            |
| <ul> <li>第二個人類的はいくろう</li> <li>干成22年度 税制改正情報</li> <li>確定申告の基礎知識</li> </ul>                                                                                                    |                                                                                                    | ※ こ注意<br>地図画像    |
| リンク                                                                                                    |                                                                                                    | することや            |
| ▶ えきから時刻表<br>▶ eoo 辞書<br>▶ Yahoot ファイナンス                                                                                                    |                                                                                                    | 違反となり            |
|                                                                                                    |                                                                                                    |                  |
|                                                                                                    |                                                                                                    | よろしければ           |
|                                                                                                    | T 10 900<br>T 10 900<br>T 10 |                  |

編集」画面が表示されます。

示・非表示・使用可否をチェックボックスで選 示する時は、チェックボックスに印をつけて

「在地」

住所を入力します。 は自動的に表示されます)

- 駅や事務所までの交通機関を説明します。 駅より徒歩〇分
- 弓」「FAX 番号」 電話番号・FAX 番号を入力します。

#### ドレス」

メールアドレスを入力します。 わせメールフォームからのお問い合わせも へに送信されます。

#### 召介画像」

定することができます。 クリックすると、ダイアログが開かれます。 パソコンに保存してある画像を指定します。

- できる画像のファイルタイプ(拡張子)は 「.jpg」「.png」です。
- のサイズは 500k バイトまでです。
- (トのURL」

在地の表示方法として、地図サイトへの RL(アドレス))を登録することができます。 と、ホームページ上に『MAP』ボタンが ×

自体をダウンロードやキャプチャ(画面コピー) 、画像を加工して利用することは著作権法の ますのでおやめください。

『次へ』をクリックしてください。

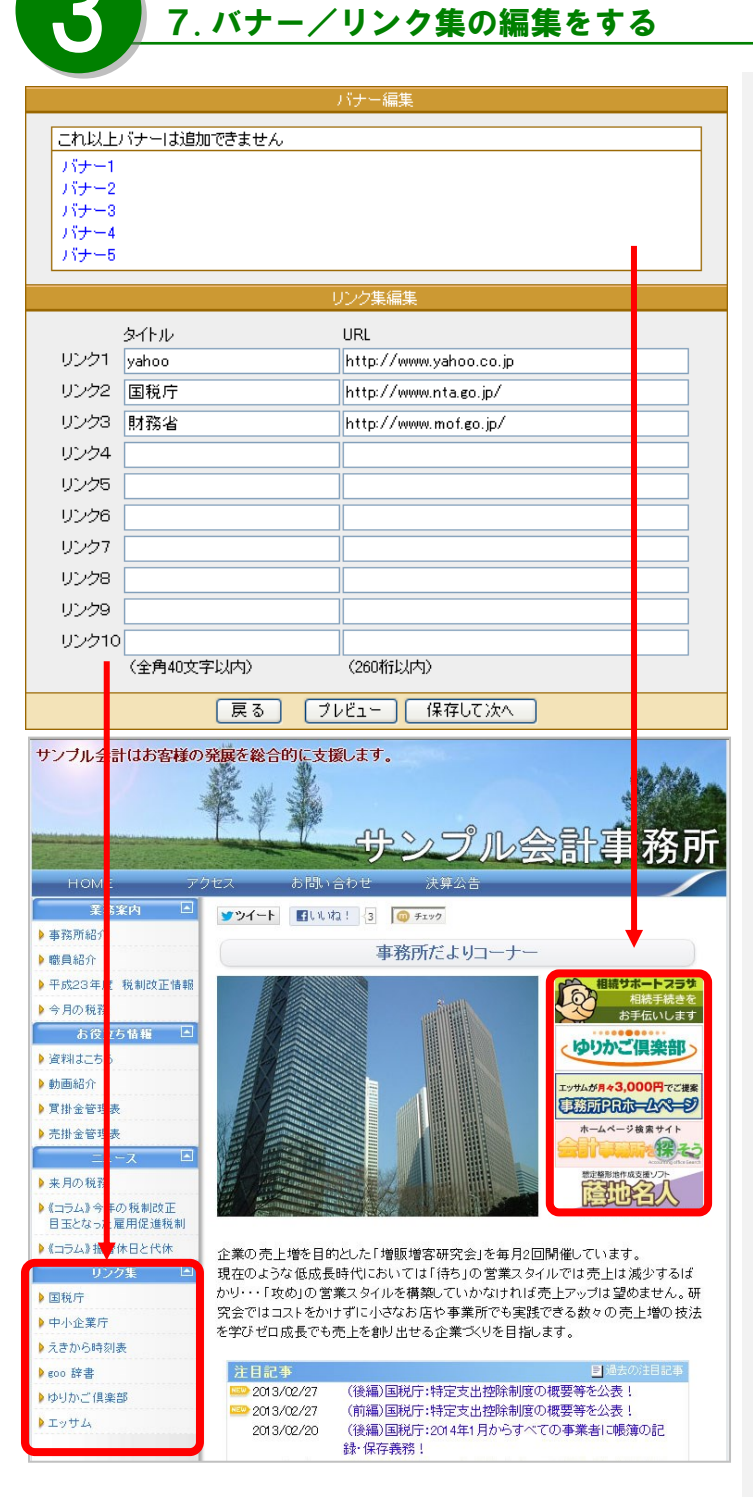

「<mark>バナー/リンク集編集</mark>」画面が表示されます。 バナー(レイアウト4のみ)とリンク集を編集しま す。

#### ■バナー編集

レイアウト4のトップページに掲載できます。 「バナーを追加」をクリックすると、ダイアログ が開かれます。タイトル・(パソコンに保存して ある)画像・リンク先・バナー表示順を指定し、 『登録』します。

- <u>指定できる画像のファイルタイプ(拡張子)は</u>
   <u>「.gif」「.jpg」「.png」です。</u>
- 画像のサイズは幅 160pixel、縦 50pixel、

   <u>500kb 以下でお願いします。</u>
- ◆バナーの削除 削除するバナーのタイトルをクリックし、 『削除』ボタンをクリックします。

◆バナーの表示順の変更
 どれかーつバナーのタイトルをクリックし、
 『上へ▲』か『下へ▼』ボタンで変更、
 『登録』ボタンをクリックします。

#### ■リンク集編集

タイトルとURLを対応させて入力します。

よろしければ『次へ』をクリックします。

Point

#### ~リンクについて~

リンクについては顧問先の業種に関するページや顧問先のホームページなどを登録している事務所が多い ようです。また別のホームページをお持ちのお客様も、このリンク集にリンクを貼っています。リンク先によっ ては許可がいるページもありますのでご注意ください。

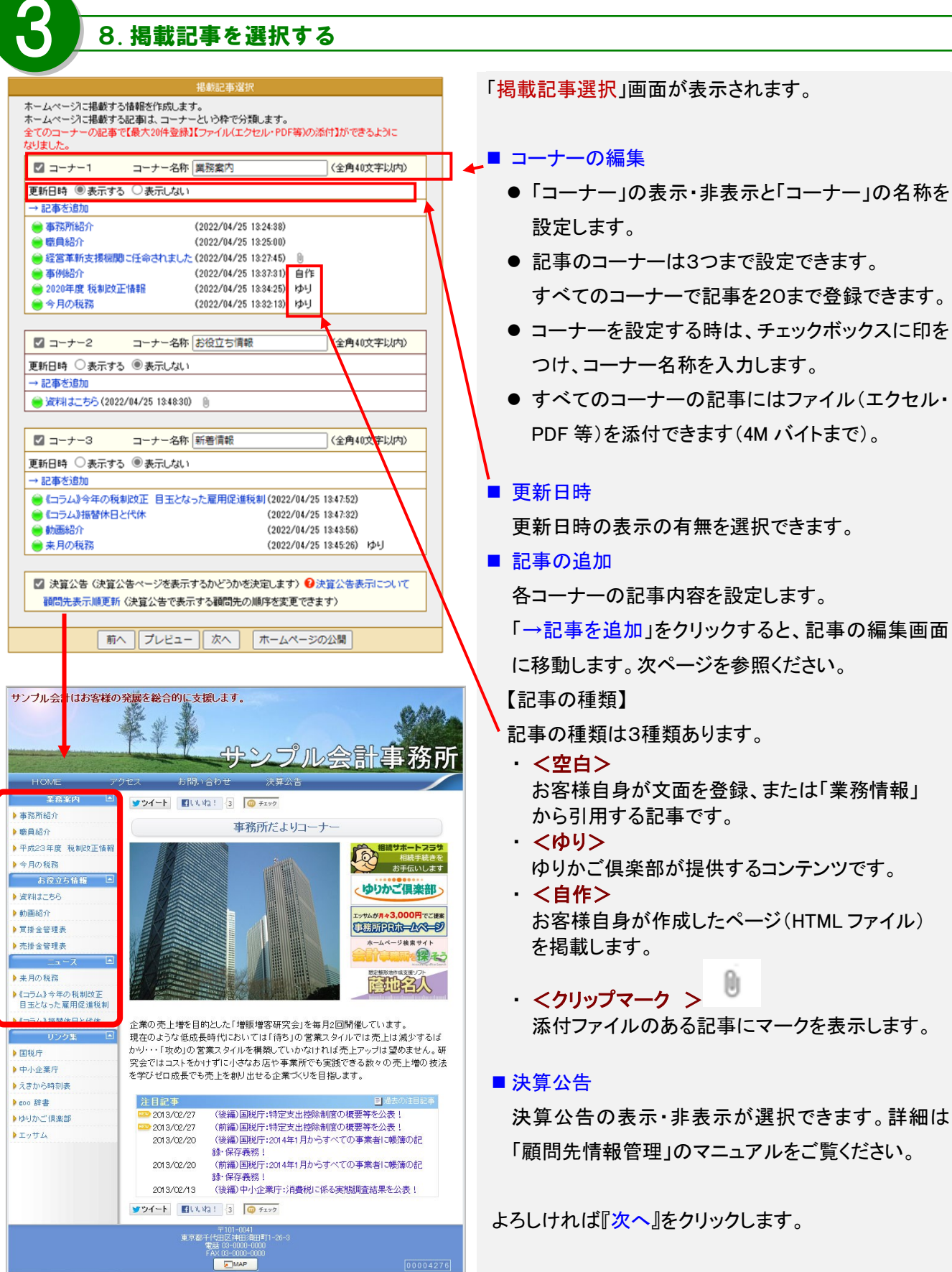

#### ~記事を編集する~

 記事を作成する ○ ゆりかご倶楽部提供コンテンツを利用する ○ 自作HTMLをアップロードする 戻る 次へ | 税理士向け情報一覧 - Windows Internet Explorer w2.yurikago.net/portal/info/scripts/inf\_view.asp?qt= 業務情報提供 [税務/会計トビックス・その他] 脱粉・金 ます。 定期刊行物 書評 見出し 時価の8割で土地譲渡 の贈与税課税に違法判断 1/14ページを表示 全207件 →この記事を引用する タイトル 全( 
 全て
 全て

 時価の目的で土地設決した場合の着 与税課例に進法判断 (時季報報))価格設定の重要性
 ドビックス

 (時季報報))一般に激えれる企業に
 注目記事 注目記事 なる
 具体的には、男性が2001年に取得した土地を、数年後に男性の妻と子供に時価の8割で課 贈与にあたるとして妻と子供に贈与税と加算税を課税。これに対して妻と子供が処分の取り消 この裁判の判決において東京地裁よ、相続相において宅地は時価の器線価で評価されてい たらず、贈与課税は違法として、課税当局の課税処分を取り消しました。 業務情報から引用 (コラム)記書者(特別)(別本の定更る (金角4)文字に内入力必須) 見出し **末文**) ◆平成30年から改正連用となります 今年から、配偶者控除及び配偶者特別控除が改正されました 内容をおおざっぱに言うと 「配偶着特別控除還用上版が140万円ではなくなった」という ただし、納税者本人(配偶者控除を受ける人)の所得金額 1 つます. さい) よって、配偶者控除や配偶者 特別控制の積が増減します。 の所得によって変動する配偶者控制 まずは記偶者控除のみで条件を見てみましょう。 2本人の会計所構が900万円以下(除年収入のみで計) すると1.120万円以下)の場合→配備 着控除は38万円 ②本人の合計所得が950万円以下(1,170万円以下) の場合→配偶着控除は26万円 3本人の合計所爆が1,000万円以下(1,220万円5 8本人の合計所爆が1,000万円を超える場合→5 F)の場合→配偶者控除は13万円 (1) → 5 株着控除は適用されません 547 人103万円以下)であることが条件 ×配備剤の所提はいずれも38万円以下(輸与成 記機者特別控除の変動 記得着特別控制が受けられましたが、今回の改 今までは38万円超の配偶者の所確によっ 正によって本人の所体により、そのパターンがつつに分かれ思した。また、乾燥着特別回数が 受けられるのは所体123万円まで(加与「入のみで換算すると201万円まで)となる他、乾燥 (全角2005文半込内入力必須)現在、今に換算して約 N1 文字です。 ■ 参考URL 2341 B 1 U 0~103 中の遺信 文平色 高 高 高 高 五 五 す。 いつう YouTube En 、た動画の埋め込みや、間い合わせフォームへのリンクが設定できます。 38.001 現在の登録状態:画物は未登録です ・現在の登録状態を採持する ○ 指定したファイルをアップロードして登録する(SMU5-(小まで) ○ 境方受持中の画像ファイルを形容する ○ - 984主意動ペキャン回路シンパインルと用いたメージ 参考URL (1)名称 (全角20文字以内) URL (260桁比/内) ■ SNS 連携設定 (2)名称 (全角20文字以内) (260桁以内) URL (3)名称 (全角20文字以内) URL (260桁に)(内) 添付ファイル 現在の登録状態: 添付ファイルは未登録です 現在の登録状態を保持する。 ◎ 指定したファイルをアップロードして登録する ※添付ファイルのサイズは4Mバイトま 参照... ◎ 現在登録中の添付ファイルを削除する SNS連規設定 V Twitter ▼ Facebook L1L122 ! ☑ Mixiチェック Google +1 戻る ブルビュー | 削除 | 登録 |

9. 記事の作成

「記事種類選択」画面が表示されます。 「記事を作成する」を選択して『次へ』をクリックします。

「記事編集」画面が表示されます。

■「業務情報から引用」を開く 業務情報に掲載されている記事を引用することができ

記事の見出しを入力します。

■ 本文(1~3)

記事の内容を入力します(文字数は全角 2000 文字以 内)。記事の本文ではテキスト文字の装飾・色の変 更、YouTube動画の埋め込み、問い合わせフォームへ のリンクの掲載ができます。(詳しくはヘルプをご覧くだ

■ 画像(1~3)

記事に関する画像がある場合指定してください。 「参照」をクリックすると、ダイアログが開かれます。 お使いのパソコンに保存してある画像を指定します。

- ▶ 指定できる画像のファイルタイプ(拡張子)は「.gif」「.jpg」 「.png」です。
- ▶ 画像のサイズは 500k バイトまでです。

記事に関するサイトがある場合に3つまで指定できま

■ 添付ファイル

添付するファイルがある場合指定して下さい。 「参照」をクリックすると、ダイアログが開かれます。 お使いのパソコンにあるファイルを指定します。

- ▶ ファイルのサイズは 4M バイトまでです。
- SNS(ソーシャル・ネットワーキング・サービス) ボタンを設定します。

内容がよければ『登録』ボタンをクリックしてください。 「記事を登録/変更しました」が表示されたら完了です。

#### 事務所ホームページ作成マニュアル

#### 10.記事の作成

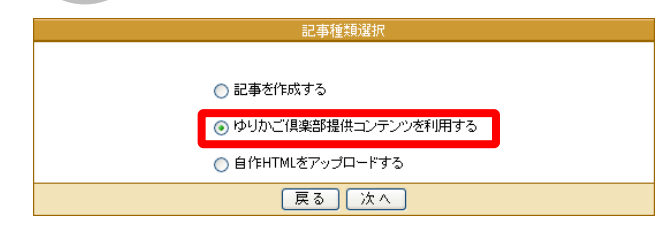

| ゆりかご倶楽部提供コンテンツの選択                     |                |      |  |  |
|---------------------------------------|----------------|------|--|--|
| 掲載したい記事を選択して下さい。<br>種別 全て             |                |      |  |  |
| タイトル 🔊                                | 日付▲▼           | 選択   |  |  |
| 今月の税務                                 | 2007/09/06     | 利用する |  |  |
| 来月の税務                                 | 2007/09/06     | 利用する |  |  |
| 年齡早見表                                 | 2007/08/26     | 利用する |  |  |
| 郵便料金表                                 | 2007/08/26     | 利用する |  |  |
| 税務カレンダー                               | 2007/08/26     | 利用する |  |  |
| ED紙税                                  | 2007/08/26     | 利用する |  |  |
| ************************************* | 。<br>容を確認できます。 |      |  |  |
| 戻る                                    |                |      |  |  |

#### <プレビュー確認画面>

| ☆ 愛 エッサム会計事務所                           |    | <u>9</u> .                                       | • 👼 • 🔂 K- | -9@•0         | ツールミ |
|-----------------------------------------|----|--------------------------------------------------|------------|---------------|------|
| HOME<br>室内板:<br>転用の税務                   |    | エッサム会計事務剤                                        | f ,        |               |      |
| 時価の日割で土地譲渡した<br>場合の種与税課税に違法判<br>所       |    | 東京都千代田区で開業しています。                                 |            |               | 室内石  |
| 事務所マップ                                  | 来月 | の税務                                              |            |               |      |
| 業務案内                                    |    |                                                  |            |               |      |
| ■ #88所案内 10月の税務                         |    |                                                  |            |               |      |
| E                                       |    |                                                  |            |               |      |
| 草生労働省が健康増減目的<br>に「たばこ利」増税を要望            |    | 項目                                               | NI.        | 國             |      |
| 2007年9月3日 🖌<br>みなし役員」とは?                |    | 9月分源魚所得税-住民税の特別酸収税額の約付                           | 約期限        | 10月10日<br>(水) |      |
| 2007年8月29日 /<br>アルバイト等に対する源泉徴           |    | 特別農業所得者への予定的税基準額等の通知                             | 通知期限       | 10月15日<br>(月) |      |
| 税の注意点(2)<br>2007年8月29日 /                |    | 8月決算法人の確定申告                                      | 申告期限       | 10月31日<br>(水) |      |
| P小企業労働時間達正化従<br>進助成金の概要<br>2007年0月17日 ≠ |    | 2月、5月、0月、11月決算法人の3月ごとの期間短線に伴る確定申告                | 申告期限       | 10月31日<br>(水) |      |
| 平成19年9月の税務<br>2007年0月16日 🔎              |    | 法人・個人事業者の1月ごとの期間投稿に係る確定申告                        | 申告期限       | 10月31日<br>(水) |      |
| 今年分の路線価公表。昨年<br>15月 〒均地価が1万円上昇          | 0  | 2月決算法人の中間申告(半期分)                                 | 甲告期限       | 10月31日<br>(水) |      |
| 2007年0月15日 /<br>副税電子申告の平成18年才           |    | 消費税の年税額が400万円銀の2月、5月、11月決算法人の3月ごとの中間申告           | 甲告期限       | 10月31日<br>(水) |      |
| /ウインギリ用車は22.89%<br>2007年0月15日 /         |    | 消費税の年税額が4,800万円起の8月決算法人を除く法人・個人事業者の1月ごとの中間甲<br>等 | 甲告期限       | 10月31日<br>(水) |      |
| A#48 0                                  |    |                                                  |            | 10月中にお        |      |

#### ~ゆりかご提供コンテンツを利用する~

「記事種類選択」画面が表示されます。

「ゆりかご倶楽部提供コンテンツを利用する」を選択して 『次へ』をクリックします。

「ゆりかご提供コンテンツ選択画面」が表示されます。

■ 種別

提供コンテンツをカテゴリ別に表示します。

コンテンツのタイトル

コンテンツのタイトルをクリックすると、実際のページ に設定されたプレビューが確認できます。

■ 日付

日付順に並び替えができます。(▲か▼)

選択 『利用する』ボタンをクリックすると記事が引用されま

```
す。
```

※既にホームページの記事として掲載されている提供コン テンツは「ゆりかご倶楽部提供コンテンツの選択」一覧に は表示されません。

#### ■SNS 連携設定

↓ 画面が表示されます。SNS(ソーシャル・ネットワー キング・サービス)ボタンを設定します。

SNS連携を行うサービスを選択してください。 「Witter 「Facebook いいね」! 「Mitiデェック 「Google +1 戻る」登録

## Point

#### ~提供コンテンツについて~

- ゆりかご提供コンテンツは随時追加中です。記事追加の際には一度見てください。
- ●「今月の税務」、「来月の税務」などはゆりかご倶楽部が内容を自動更新しますので毎月変更する必要はございません。

| 正常特地部         ● ジリン「供参型供ニンデングギリ明する         ● ジリン「供参型供ニンデングギリ明する         ● 通行時代をアップロードする」を選択して『次へ』で         ● 通行時代をアップロードする」を選択して『次へ』で         ● 原本         ● 通行時代をアップロードする」を選択して『次へ』で         ● 日本日本を         ● 日本日本を         ● 日本日本         ● 日本                                                                                                    | 11.記事の作成                                                                                                    | ~自作HTMLをアップロードする                                                                                                    |
|----------------------------------------------------------------------------------------------------|----------------------------------------------------------------------------------------------------|----------------------------------------------------------------------------------------------------|
| NUT       「自作HTMLの記事編集」画面が表示されます。         登録には、いくつかのルールがありますのでご注述。         「住自記事作成<br>(全角40文年以内入力必須)         HTMLファイル       HTML登録         news.html       CSSを登録         CSSファイル(スタイルシート)       CSSを登録しないとアップロードはできません。         「自作HTMLの記事編集」画面が表示されます。       日         CSSファイル(スタイルシート)       CSSを登録しないとアップロードはできません。         「地球Har<br>(現在114 / 最大20(4)       田原<br>(現在14 / 最大20(4)         SNS連携設定<br>(現在14 / 最大20(4)       田原<br>(現在14 / 最大20(4)         SNS連携設定<br>(現在14 / 最大20(4)       田原<br>(現在14 / 最大20(4)         SNS連携設定<br>(現在14 / 最大20(4)       田原<br>(現在14 / 最大20(4)         SNS連携設定<br>(現在14 / 最大20(4)       田原<br>(日)         Social       明確<br>(現在14 / 最大20(4)         SNS連携設定<br>(現在14 / 最大20(4)       田原<br>(現在74 / 最大20(4)         SNS連携設定<br>(現在14 / 最大20(4)       田原<br>(現在74 / 最大20(4)         SNS連携設定<br>(現在14 / 最大20(4)       田原<br>(現在74 / 最大20(4)         SNS連携設定<br>(現在14 / 最大20(4)       田原<br>(日)         SNS連携設定<br>(現在14 / 最大20(4)       田原<br>(日)         SNS連携設定<br>(現在14 / 最大20(4)       日)         SNS連携設定<br>(現在14 / 最大20(4)       日)         SNS連携設定<br>(現在14 / 最大20(4)       日)         SNE       日)         SNE       日)         SNE       日)         SNE       日)         SNE       日) </td <td>記事権執疑状<br/><ul> <li>記事を作成する</li> <li>ゆりかご倶楽部提供コンテンツを利用する</li> <li>③ 自作HTMLをアップロードする</li> </ul> 戻る 次へ</td> <td>「記事種類選択」画面が表示されます。<br/>「自作HTMLをアップロードする」を選択して『次へ』そ<br/>リックします。</td> | 記事権執疑状<br><ul> <li>記事を作成する</li> <li>ゆりかご倶楽部提供コンテンツを利用する</li> <li>③ 自作HTMLをアップロードする</li> </ul> 戻る 次へ                                                                                                    | 「記事種類選択」画面が表示されます。<br>「自作HTMLをアップロードする」を選択して『次へ』そ<br>リックします。                                                                                                    |
|                                                                                                    | 記         短島         使自記事作成<br>(全角40文字以内 入力必須)         竹TMLファイル       山TML登録         news.html         CSSファイル(スタイルシート)       CSS 登録         News.cs       前除         愛録済閉連ファイル(sif, jps, pdf など)       関連ファイルの登録         Magaret A 最大20(中)       SNS連携設定         SNS連携設定       ●         ● Twitter       ●         ● Tacebook (1, that !       ●         ● Twitter       ●         ● Google +1       ●         ● 反 フレビュー 登録       ● | <ul> <li>「自作HTMLの記事編集」画面が表示されます。</li> <li>登録には、いくつかのルールがありますのでご注意<br/>ださい。詳しくは「ヘルプ」をご覧下さい。</li> <li>見出し<br/>アップロードする記事の見出しを入力します。見出<br/>を登録しないとアップロードはできません。</li> <li>HTMLファイル<br/>HTMLファイル</li> <li>CSSファイル(スタイルシート)</li> <li>CSSファイル(スタイルシート)を登録します。</li> <li>関連ファイル</li> <li>図のファイルやPDFなどを登録することができます<br/>[注意]<br/>※ファイルのサイズは 300Kバイトまでです。</li> </ul> |
|                                                                                                    | Point                                                                                                    | SNS(ソーシャル・ネットワーキング・サービス)ボタ<br>を設定します。                                                                                                    |

- 事務所で作成している自作のHTML記事をアップロードするには、いくつかのルールがあります。
   (詳しくはヘルプを参照願います)
- なお、HTMLやCSSファイル等の内容の質問やHTMLタグ等についてのご質問にはお答えできかねます のでご了承ください。

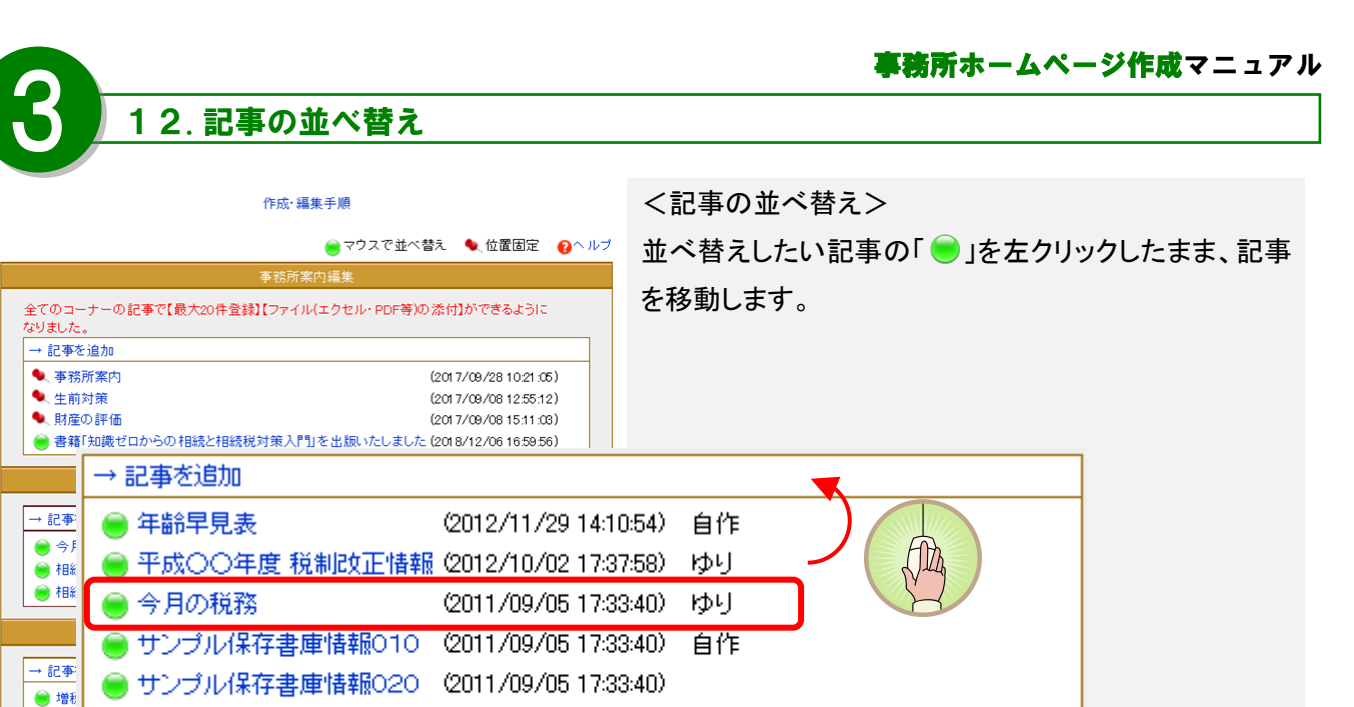

🔴 杉原

<u>.</u>

) サンブル保存書庫情報030 (2011/09/05 17:33:40)

● サンプル保存書庫情報040 (2011/09/05 17:33:40) ● サンプル保存書庫情報050 (2011/09/05 17:33:40)

> 移動する位置までドラッグしたら、マウスの左ボタンを離 します。

<記事の固定>

「」を左クリックすると、「へ」に変わり、位置が固定されます。

※位置固定は一番上の記事からのみ指定することがで きます。間を空けて固定化することはできません。

| 事務所案内                                 | 編集                             |
|---------------------------------------|--------------------------------|
| 全てのコーナーの記事で【最大20件登録】【ファイル(コ<br>なりました。 | ロクセル・PDF等)の添付】ができるように          |
| → <u>記</u> 事を追加                       |                                |
| ●                                     | (2017/09/2810:21:05)           |
| ● 生前対策                                | (2017/09/0812.55.12)           |
| 🍬 財産の評価                               | (2017/09/0815:11:03)           |
| 😑 書籍「知識ゼロからの相続と相続税対策入門」を              | 出版いたしました (2018/12/06 16:59:56) |

13.記事の削除

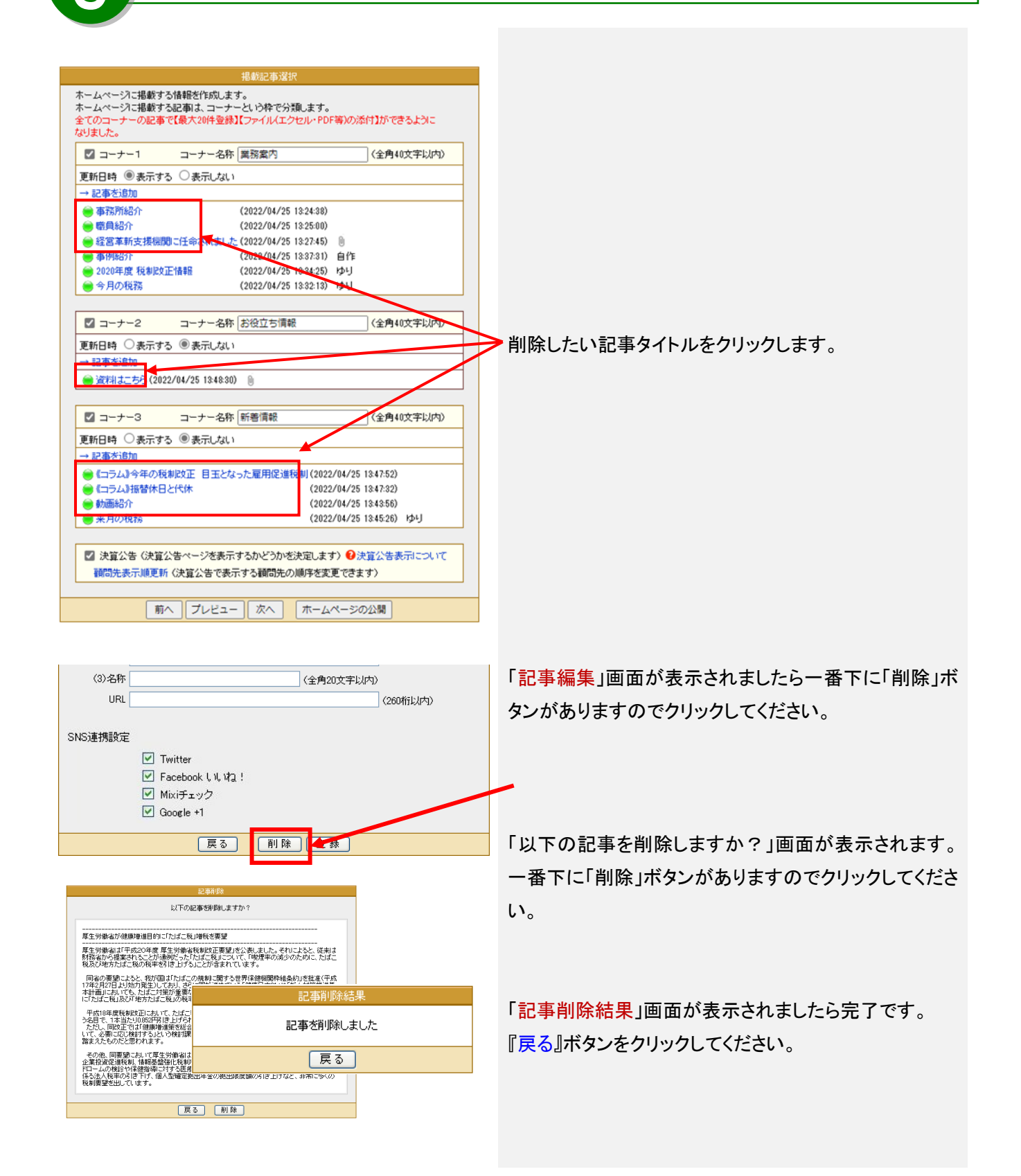

#### 14.ホームページの公開

|           | ホームページの公開                                                                                                    |
|-----------|----------------------------------------------------------------------------------------------------|
| 公開設定      | <ul> <li>● 公開する</li> <li>○ 公開しない</li> </ul>                                                                                                    |
| アドレス(URL) | http://www.kaikei-home.com/<br>(半角英数、ハイフン、アンダースコア16文字以内)                                                                                                    |
| 名称        | エッサム会計事務所  (全角40文字以内) ホームページ名称は、由に以下の表示に使用されます。 ・ウィンドウェ上のタイトル ・タスクバー上でのタイトル ・オクプラウザのタブ上のタイトル ・技索エンジンの検索結果のタイトル ・訪問者がお気に入り登録する際のタイトル                                                                                                    |
| 検索エンジン    | <ul> <li>● ヘルブ</li> <li>● 検索エンジンを拒否する</li> <li>● 検索キーワードを登録する</li> <li>エッサム会計事務所,会計事務所,税理士事務所,税金,<br/>税,税務,財務,確定申告,年末調整,節税,決算</li> <li>● (1)</li> <li>● (2)</li> <li>④ (2)</li> <li>④ (2)</li> <li>④ (2)</li> <li>④ (2)</li> <li>④ (2)</li> <li>● (2)</li> <li>● (2)</li></ul> |
|           | 戻る ブレビュー ホームページの登録                                                                                                    |

#### 【非公開の画面】

| 🛞 = 🛛 http://www.kaik | ei-home.com/yurkago/                                                                                                    | Yahoo!(k)          | 8            |
|-----------------------|----------------------------------------------------------------------------------------------------|--------------------|--------------|
| ☆ 後ページが見つかりませ         | Au Contraction of the second second sec | - 🖓 • 🚔 • 🕞 K-9(0) | • 🕥 ツール(D) • |
|                       |                                                                                                    |                    |              |
|                       |                                                                                                    |                    |              |
|                       | ページが見つかりません。                                                                                                    |                    |              |
|                       | Not Found. The requested URL was not found on this server.                                                                                                    |                    |              |
|                       |                                                                                                    |                    |              |
|                       |                                                                                                    |                    |              |
|                       | 申し訳こさいません。                                                                                                    |                    |              |
|                       | お探しのページは、削除されたか、名前が変更されたか、                                                                                                    |                    |              |
|                       | メンテナンス中のため一時的に利用できない可能性があります。                                                                                                    |                    |              |
|                       | 一つ前のページへ戻るには、ここをクリックしてください。                                                                                                    |                    |              |
|                       |                                                                                                    |                    |              |
|                       |                                                                                                    |                    |              |
|                       | 14 15 L 10 10 10 10 10 10                                                                                                    |                    |              |
|                       | ゆりかご倶楽部                                                                                                    |                    |              |
|                       |                                                                                                    |                    |              |
|                       | この画面を開いる                                                                                                    |                    |              |
|                       |                                                                                                    |                    |              |
|                       |                                                                                                    |                    |              |
|                       |                                                                                                    |                    |              |
|                       |                                                                                                    |                    |              |
|                       |                                                                                                    |                    |              |
| が事テキれました              |                                                                                                    | A A-trak           | € 100¥       |

「ホームページの公開」画面が表示されます。

#### ■公開設定

公開する、しないを設定できます。公開しない場合に は非公開画面を表示します。

#### ■アドレス(URL)

ホームページのアドレス(URL)を指定します。

#### https://www.kaikei-home.com/

の後を16文字以内で入力してください。入力後、『登録済みチェック』ボタンをクリックすると既に使用されているか否かのチェックができますので使用されていないアドレスを設定してください。

【ご注意】

ホームページアドレス(URL)は変更できません。 慎重に入力してください。

#### ■名称

ホームページの名称を指定します。反映される箇所は

- ・ウィンドウ左上のタイトル
- ・タスクバー上でのタイトル
- ・タブブラウザのタブ上のタイトル
- ・検索エンジンの検索結果のタイトル
- ・訪問者がお気に入り登録する際のタイトル
- ■検索エンジン

検索エンジンからの検索を拒否したり検索エンジンが 探し出すキーワードや説明文を登録することができま す。

(いずれも全角200文字以内でキーワードは半角カン マで区切ってください)

『ホームページの登録』ボタンで完了です。 すぐにホームページが公開されます。

|                                                                          | <b>事務所ホームページ作成マニュア</b> リ |
|--------------------------------------------------------------------------|--------------------------|
| 15. ホームページの登録                                                            |                          |
|                                                                          |                          |
| ホームページ登録                                                                 | ■ 「ホームページ登録」画面が表示されます。   |
| ホームページを更新しました。                                                           |                          |
| URLIは以下のとおりです。<br>ホームページをご覧になるためには、URLが必要です。<br>忘れないように、以下のURLをメモしてください。 | 公開されたホームページアドレスを表示します。   |
| http://www.kaikei-home.com/yurikago/                                     |                          |
| 【Yahoo、Google等の検索サイトへの登録方法はこちら】                                          | ■「会計事務所を探そう」サイトへの登録を行います |
| 「会計事務所を探そう」サイトへの登録を行いますか? はい いいえ                                         | か?                       |
|                                                                          | 「会計事務所を探そう」サイトへの登録設定を行いま |
|                                                                          | す。『はい』をクリックします。          |
|                                                                          | 詳しくは27ページを参照ください。        |
|                                                                          |                          |

# Point

#### ~ホームページの公開について~

ホームページはアドレスを取得した状態からインターネット上に公開されます。Yahoo等の検索サイトから事務所ホ ームページを検索されるようにするには検索サイトへの登録が必要です。検索サイトへの登録は無料のサイトから有 料のサイトなど様々です。インターネットを見ている方が検索された時にホームページが表示されるには検索サイトへ の登録が不可欠です。

また、ホームページを顧問先との情報のやり取りの場として利用する場合(他の人には見られたくない場合)は「<u>検</u> <u>索エンジンを拒否する</u>」区分にチェックしてください。

#### 1 6. お問い合わせメールフォーム

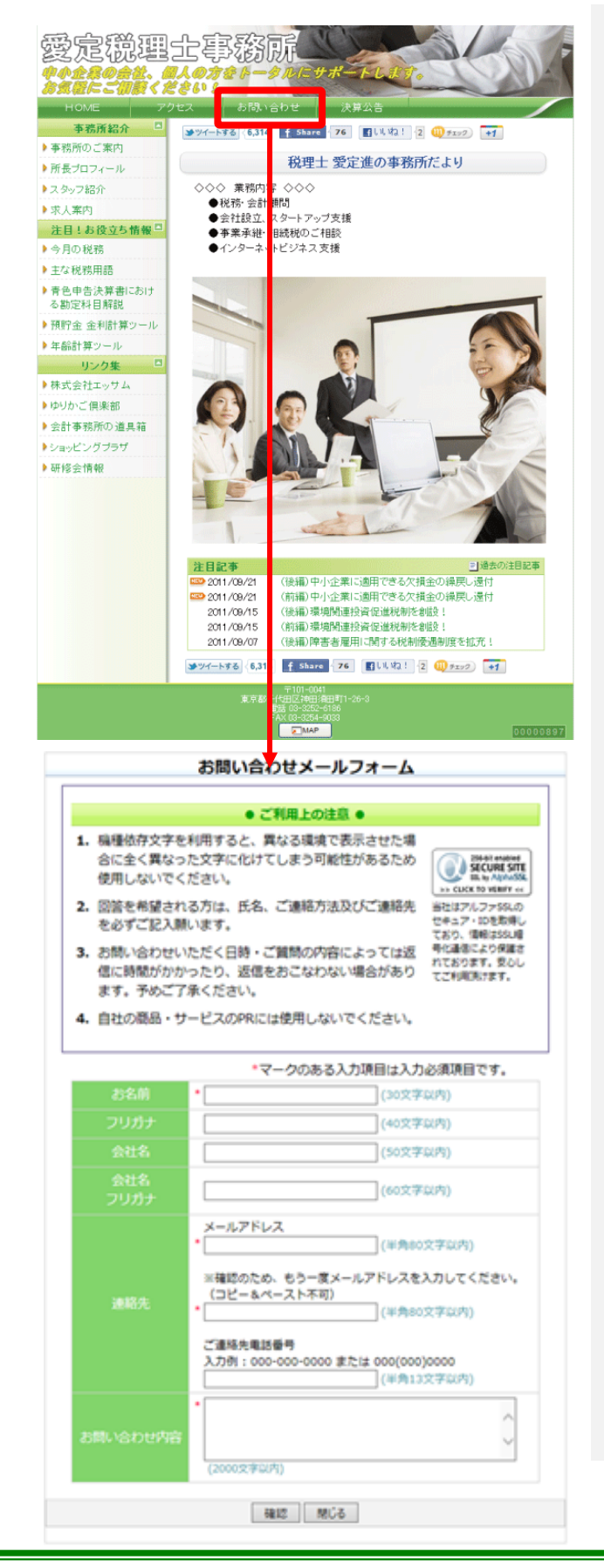

レイアウト4のホームページの『お問い合わせ』を クリックすると、お問い合わせメールフォームが開き、 ホームページを見た方が事務所にお問い合わせを することができます。

お問い合わせメールフォームからお問い合わせを すると、事務所のアドレス宛に以下のようなメールが 送信されます。

件名:事務所ホームページのお問い合わせ このメールは、事務所ホームページのメールフォ ームから入力された内容を自動転送しています。 返信する際は、下記のメールアドレス宛にお願い します。

お名前:000000 フリガナ:000000

↑メールは「事務所情報編集」画面で入力したメール アドレス宛に送信されます。送信先を変更するには 「事務所情報編集」画面でメールアドレスを変更して ください(15ページを参照ください)。

※入力項目の内容は編集できません。

※記事ページからお問い合わせメールフォームへの リンクを貼ることができます。詳しくは「記事編集」 画面の「ヘルプ」をご覧ください(18ページを参照 ください)。

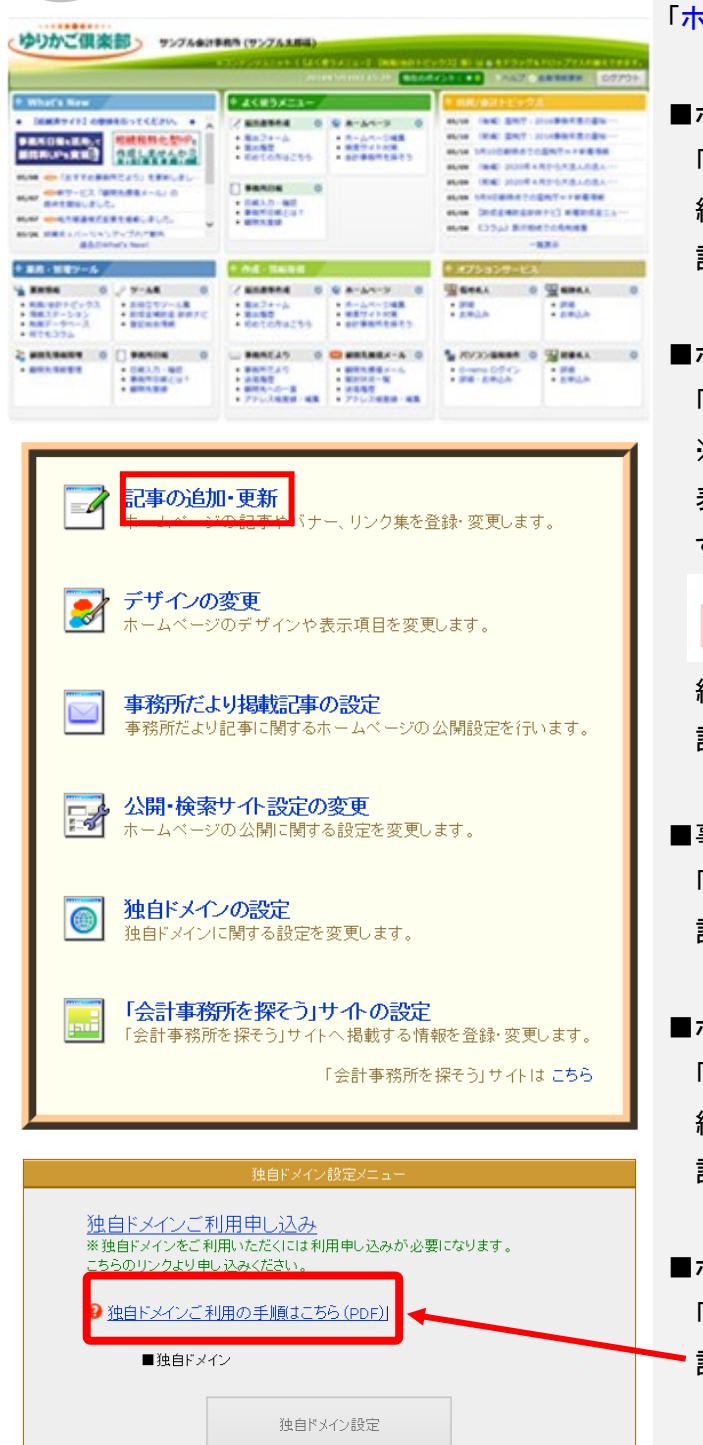

独自ドメイン解約

CSRキー発行

サーバー証明書アップロード

戻る

■サーバー証明書

17.ホームページの更新

「ホームページ」メニューをクリックします。

■ホームページの<u>記事</u>を更新する場合 「記事の追加・更新」をクリックします。 編集手順は新規作成の時とほぼ同様です。 詳しくは17ページを参照ください。

- ■ホームページのデザインや表示項目を更新する場合 「デザインの変更」をクリックします。 ※編集画面上部にはホームページ作成の流れが 表示されているので、編集したいメニューをクリック すると、その編集メニューに遷移します。 ▼ リンクをクリックすると各編集画面へ移動します。 編集手順は新規作成の時とほぼ同様です。 詳しくは9ページを参照ください。 ■事務所だより記事をホームページで公開する場合 「事務所だより掲載記事の選定」をクリックします。 詳細は「事務所だより」のマニュアルをご覧ください。 ■ホームページの公開に関する設定を更新する場合 「公開・検索サイト設定の変更」をクリックします。 編集手順は新規作成の時とほぼ同様です。 詳しくは23ページを参照ください。
- ■ホームページの<u>独自ドメインの設定</u>を行う場合
   「独自ドメインの設定」をクリックします。
   詳しくは独自ドメインマニュアルを参照ください。
- ■「会計事務所を探そう」サイトへ掲載する情報を 更新する場合 「「会計事務所を探そう」サイトの設定」をクリック します。編集手順は27ページを参照ください。

各編集が完了したら、 『ホームページの公開』をクリックします。

# 18.「会計事務所を探そう」サイトへの登録

「「会計事務所を探そう」サイトの設定」をクリックします。

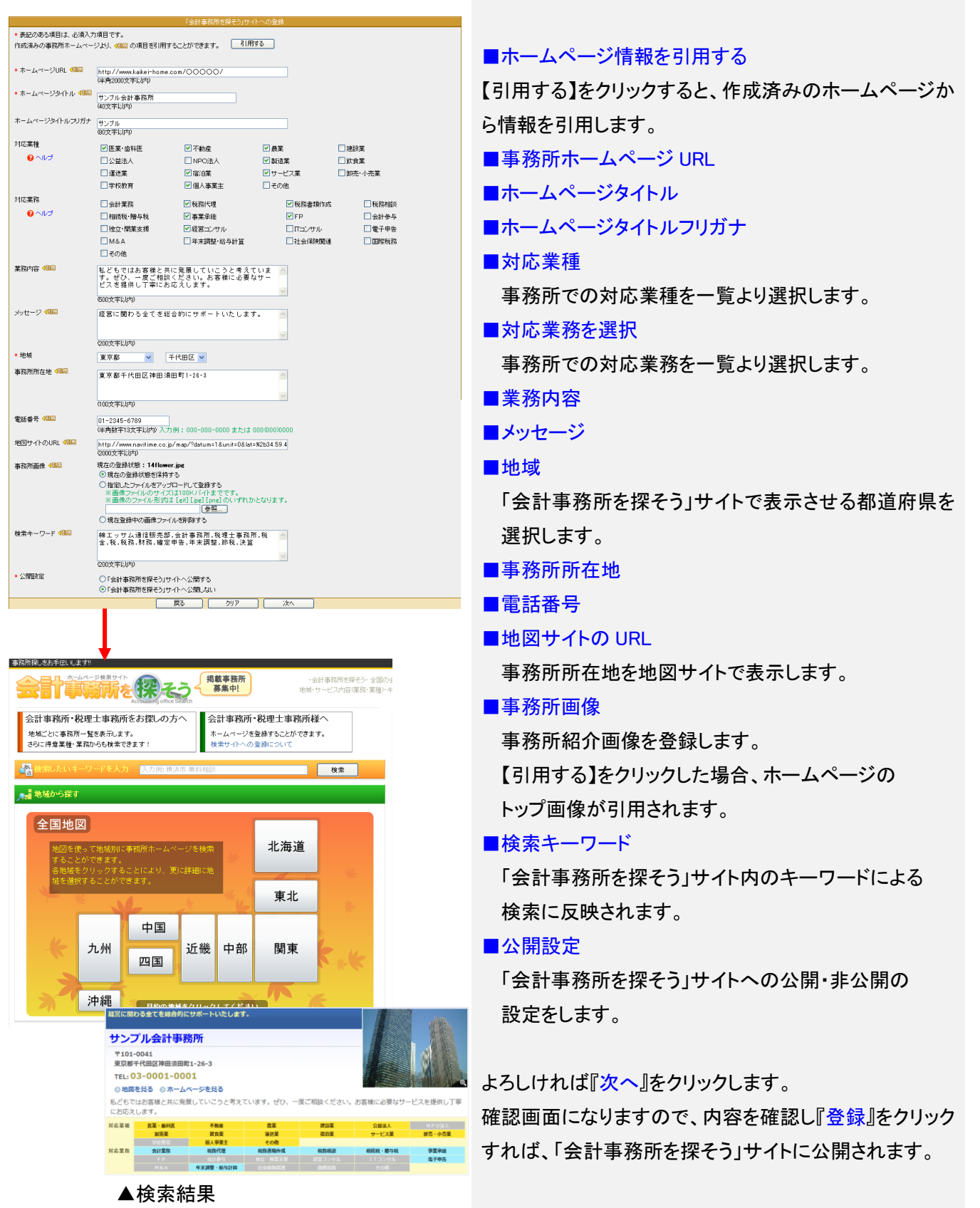